### Présentation Zendesk

Partenaires Sage MGEE

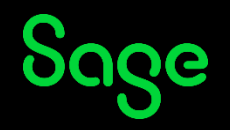

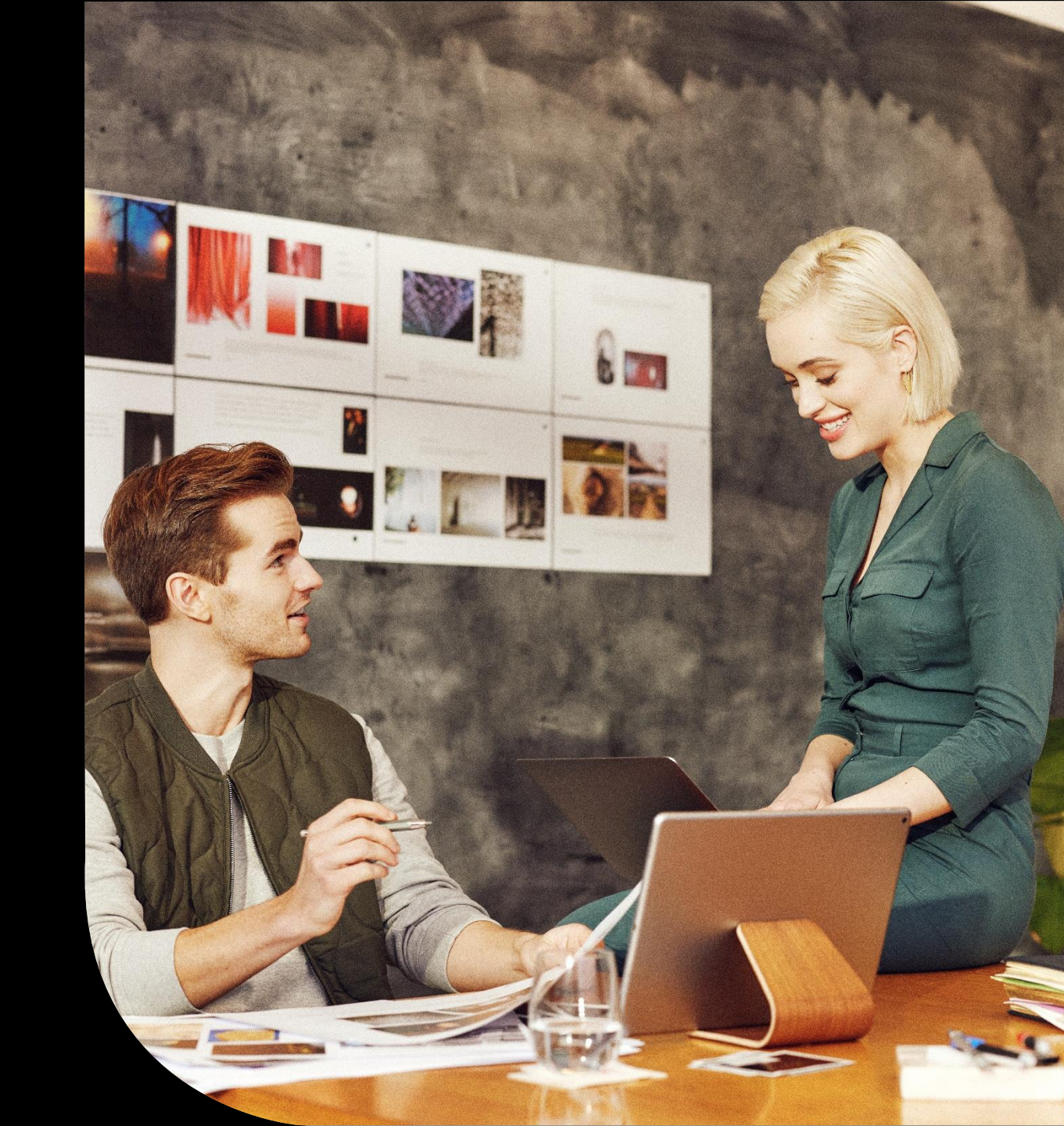

### Table des matières

Nouvelle interface Juin 2023

Prérequis

**Connexion depuis Sage Partner Marketing Hub** 

Formulaire de saisie

**Mails d'information** 

**Statuts des demandes** 

Suivi des demandes de mon organisation

Mémo

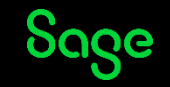

# Nouvelle interface Juin 2023

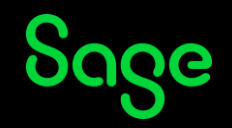

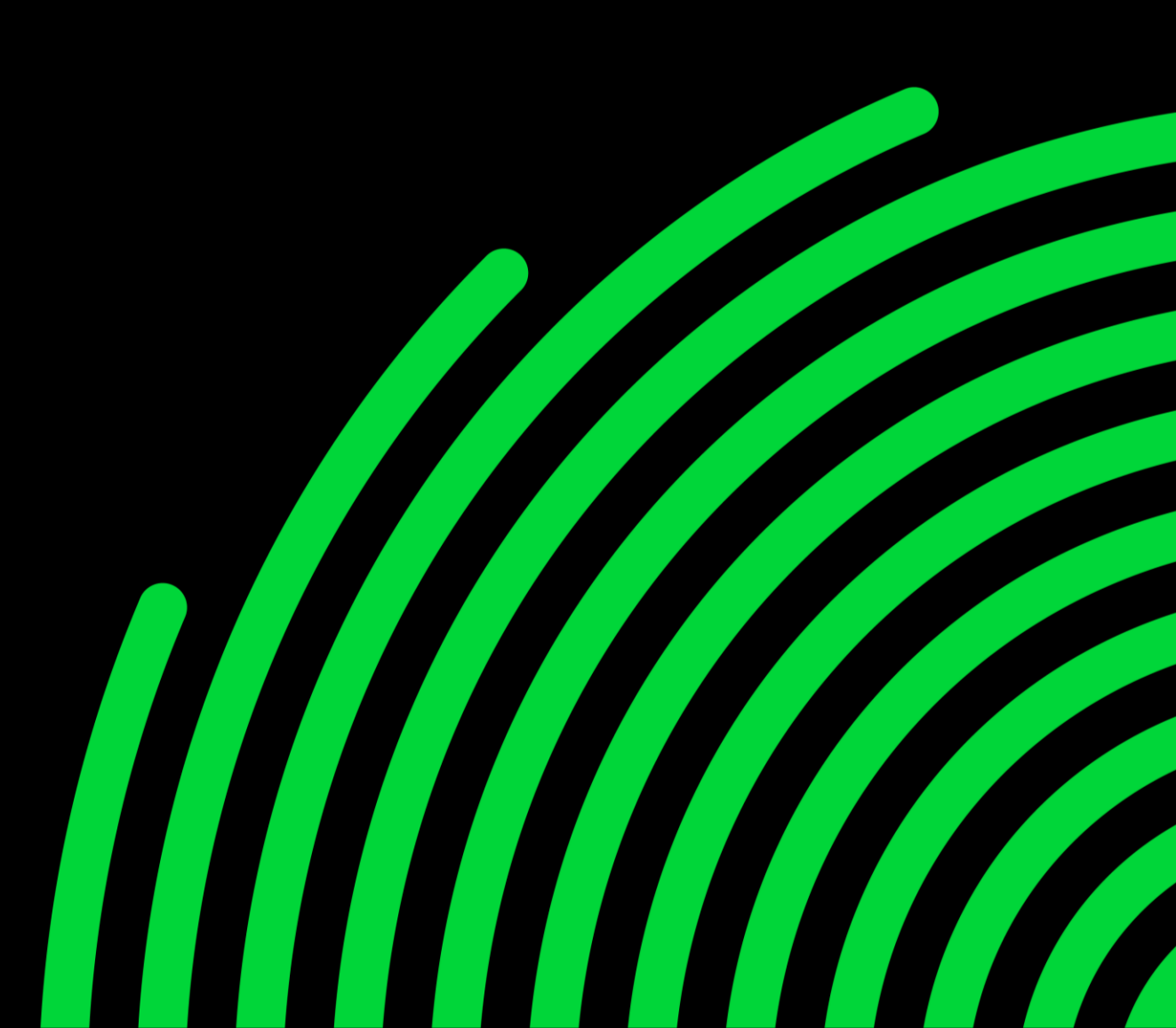

### Page d'accueil

Accueil : permet de revenir sur la page d'accueil

Suivre mes demandes : suivez l'historique de vos tickets et exportez les sous Excel

**Déconnexion** : pour vous déconnecter de Zendesk

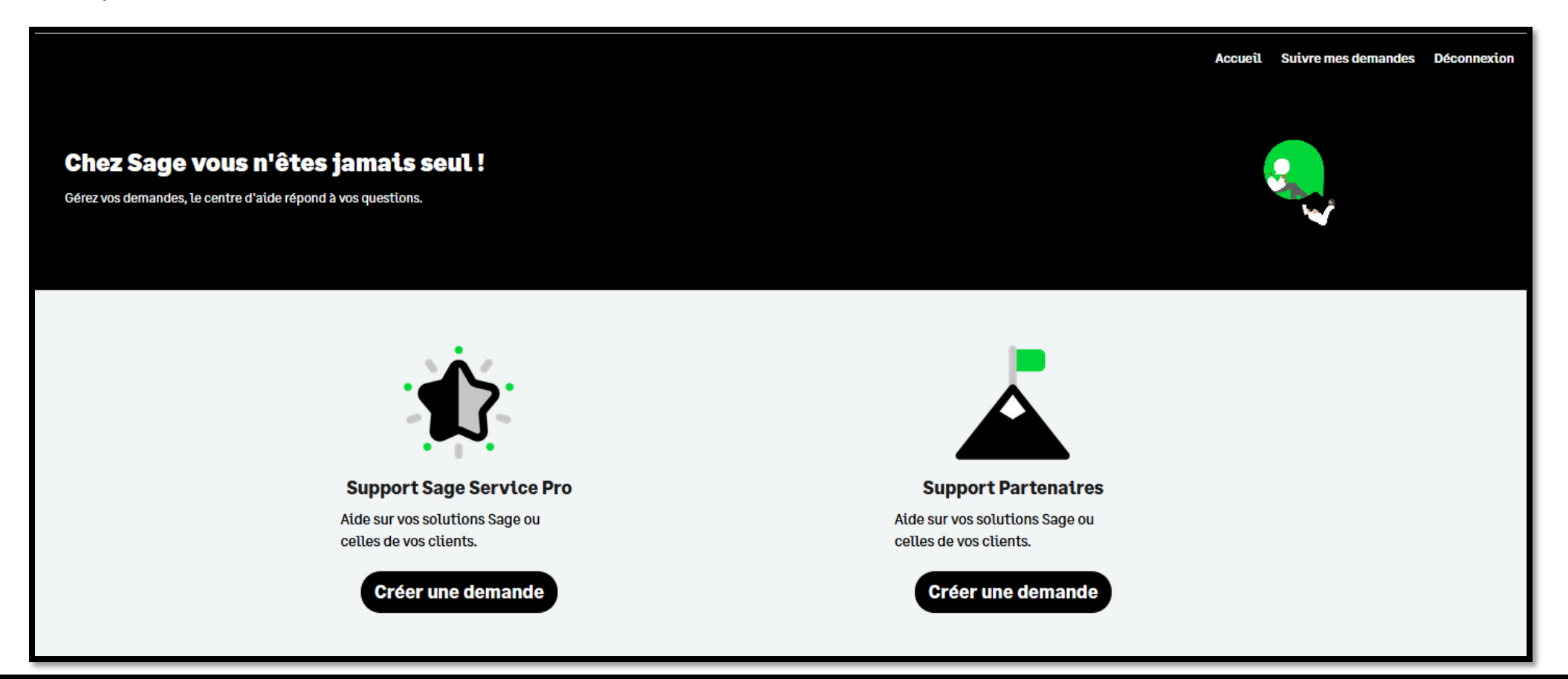

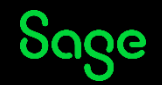

### **Filtres et recherche**

Vous pouvez maintenant filtrer la liste des tickets et effectuer une recherche.

A partir de la page d'accueil, cliquez sur **Suivre mes demandes** 

- La zone **Recherche**, permet de rechercher des tickets en fonction d'une valeur saisie (présente dans les colonnes de la vue)
- Statut : affichage des tickets en fonction du statut du ticket (multi choix, cliquez sur Valider pour confirmation)
- Affichage de l'historique de date à date (cliquez sur **Valider** pour confirmation)

| Exportation Excel Recherche | Statut :<br>select ~                                                   | Créé du :               | Au :               | Valider                                                                                                    |
|-----------------------------|------------------------------------------------------------------------|-------------------------|--------------------|----------------------------------------------------------------------------------------------------|
|                             | Statut :<br>Tous<br>Ouvert<br>En attente de votre<br>réponse<br>Résolu | Créé du :<br>03-04-2023 | Au :<br>04-04-2023 | K         avritzuzz         x           I         ma         me         j         V         s         d           27         28         29         30         31         1         2           3         4         5         6         7         8         9           10         11         12         13         14         15         16           17         18         19         20         21         22         23           24         25         26         27         28         29         30 |

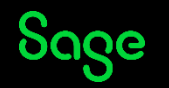

### Suivre vos demandes

La vue comporte des nouvelles colonnes, cliquez dans le tableau et déplacez-vous avec la flèche de droite pour consultez les colonnes non visibles, vous disposez également d'un "*scroll horizontal*" en bas de page. Vous pouvez effectuer un tri ascendant et descendant sur les colonnes.

A partir de la page d'accueil, cliquez sur **Suivre mes demandes** 

#### Colonnes visibles dès l'affichage de la page :

| Exportation Ex | cel                      |              |                     |                |              |      |         |
|----------------|--------------------------|--------------|---------------------|----------------|--------------|------|---------|
| Recherche      | Statut :<br>select       |              | ~                   | Créé du :      | Au :         | Vali | der     |
| Ticket n° 🗘    | Sujet                    | ÷            | Dernière activité 🔶 | Raison sociale | \$<br>Statut | ÷    | Sous    |
| 28888          | comment calculer une pri | ime          | il y a 0 heures     |                | ouvert       |      | en co   |
| 28886          | commet imprimer une fac  | <u>cture</u> | il y a 0 heures     |                | ouvert       |      | a trati |

#### Conseil d'utilisation :

N'oubliez pas de cliquer sur **Valider** pour confirmer vos choix **Statut** et/ou **Date** 

#### Utilisez les sélecteurs **Statut** et **Date** <u>avant</u> d'effectuer le tri sur une colonne

#### Colonnes visibles par un scroll (ou flèche droite):

| Exportation Excel Recherche | Statut : | ~                | Créé du :                        | Au :           | Valider           |
|-----------------------------|----------|------------------|----------------------------------|----------------|-------------------|
|                             | ÷.       | Ligne produit 🗘  | Produit                          | \$<br>Créele 🗘 | Nom utilisateur 🗘 |
| en cours                    |          | sage 100 paie i7 | sage paie & rh sql génération i7 | 02-05-2023     |                   |
| a traiter                   |          | sage 1000        | frp 1000 immo simult. 9.00       | 02-05-2023     |                   |

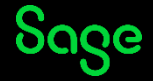

### **Tri des conversations**

Lorsque vous consultez un ticket, vous pouvez trier les conversations par dates

- De la plus récente à la plus ancienne
- De la plus ancienne à la plus récente

Pour cela utilisez le sélecteur **Tri par date** 

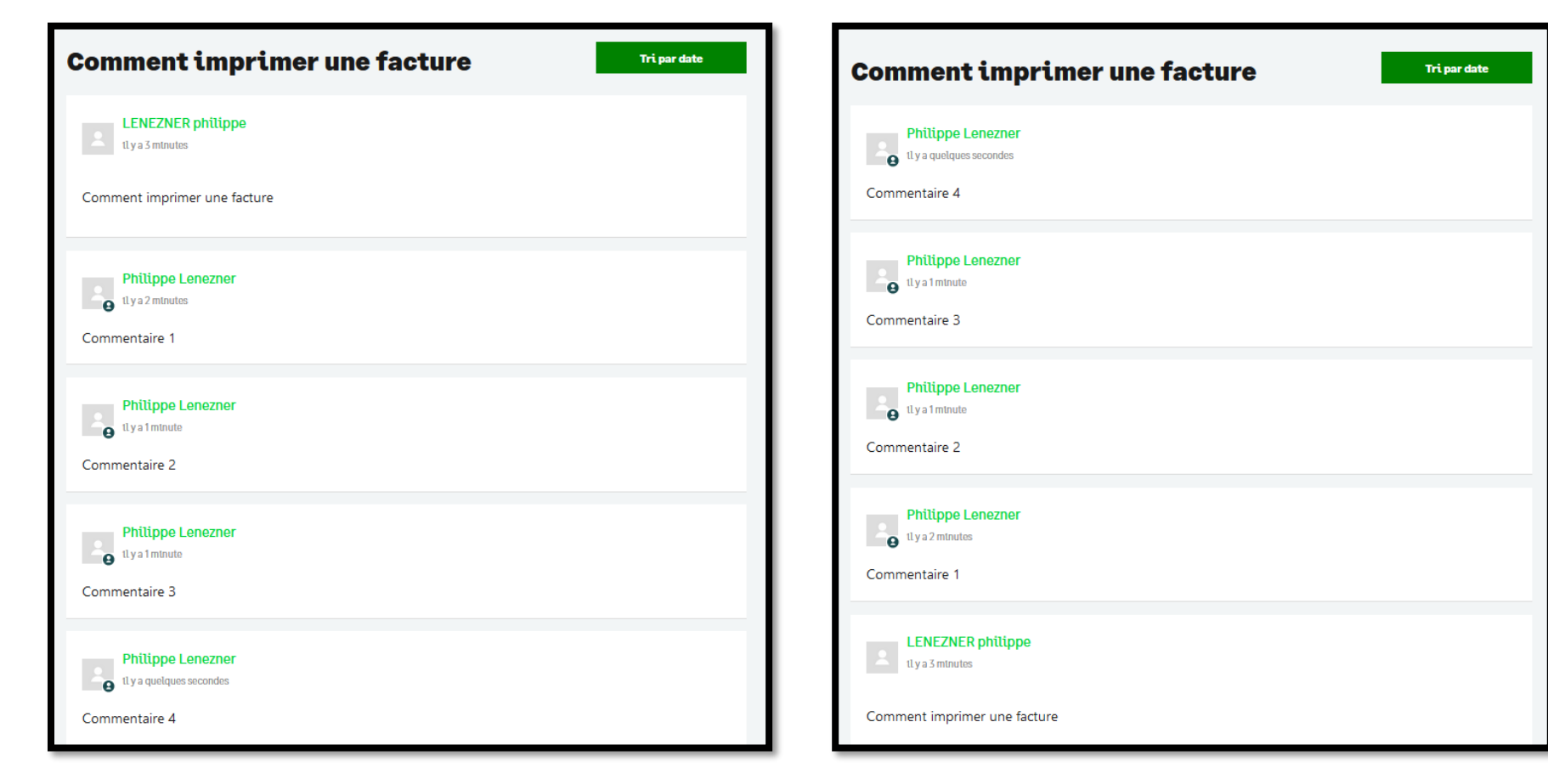

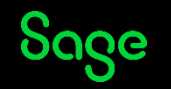

#### **Export Excel**

Vous pouvez maintenant exporter vos tickets.

Le contenu du fichier Excel reprend les tickets (et les colonnes) de la page affichée à l'écran

A partir de la page d'accueil, cliquez sur **Suivre mes demandes** 

Exemple, vous avez un historique de 250 tickets, vous devez :

- Page 1 cliquez sur *Exportation Excel*,
  - > Le fichier obtenu contient les 100 tickets présents sur la page 1
- Cliquez sur *Suivant* (bas de page droite) pour afficher la page 2, cliquez de nouveau sur *Exportation Excel*,
   > Le fichier obtenu contient les 100 tickets présents sur la page 2
- Cliquez sur **Suivant** pour afficher la page 3, cliquez de nouveau sur **Exportation Excel**,
  - > Le fichier obtenu contient les 50 tickets présents sur la page 3

|         |                     |             | ı [ |    | Exportation Excel |  |
|---------|---------------------|-------------|-----|----|-------------------|--|
| Accuell | Sutvre mes demandes | Deconnexton |     | Se | earch             |  |

| précédent | 1 | 2 | suivant |
|-----------|---|---|---------|
|-----------|---|---|---------|

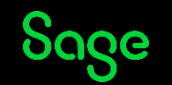

## Prérequis

Sage

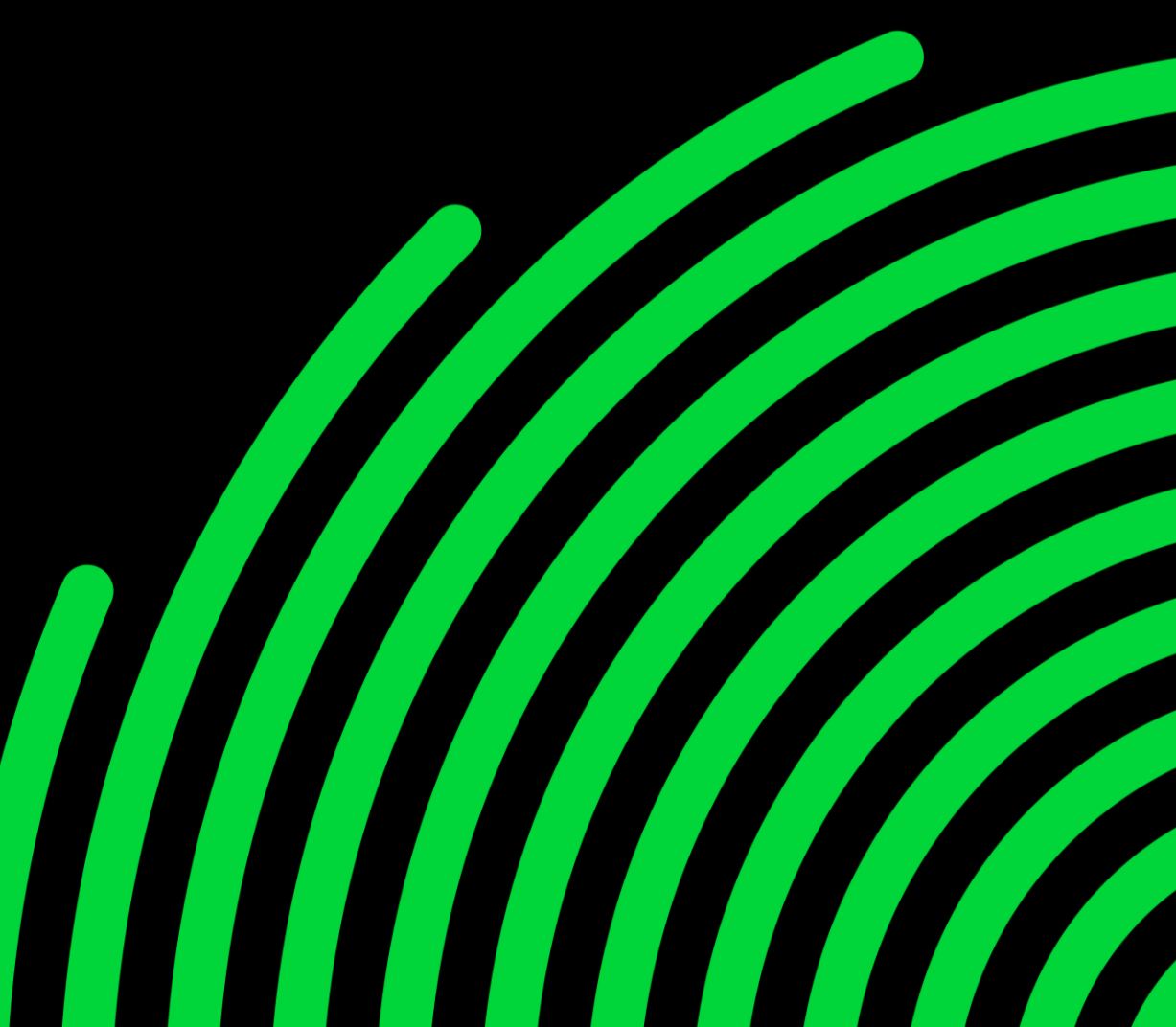

### Prérequis

Avant de saisir une demande d'assistance, les prérequis indispensables :

1. Vérifiez si l'information existe déjà :  $\rightarrow$ 

Sage City Base de Connaissances OHC SBCP

- 2. Vérifiez si vous êtes certifié(e) :
- $\rightarrow$  <u>Sage University</u>
- 3. Reproduisez l'incident sur une plateforme de tests.

Pour faciliter la prise en charge et la compréhension de votre demande, merci de nous soumettre **un seul cas par ticket.** 

Si vous avez plusieurs questions, n'hésitez pas à nous faire parvenir plusieurs demandes.

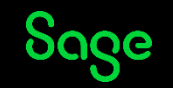

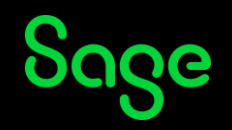

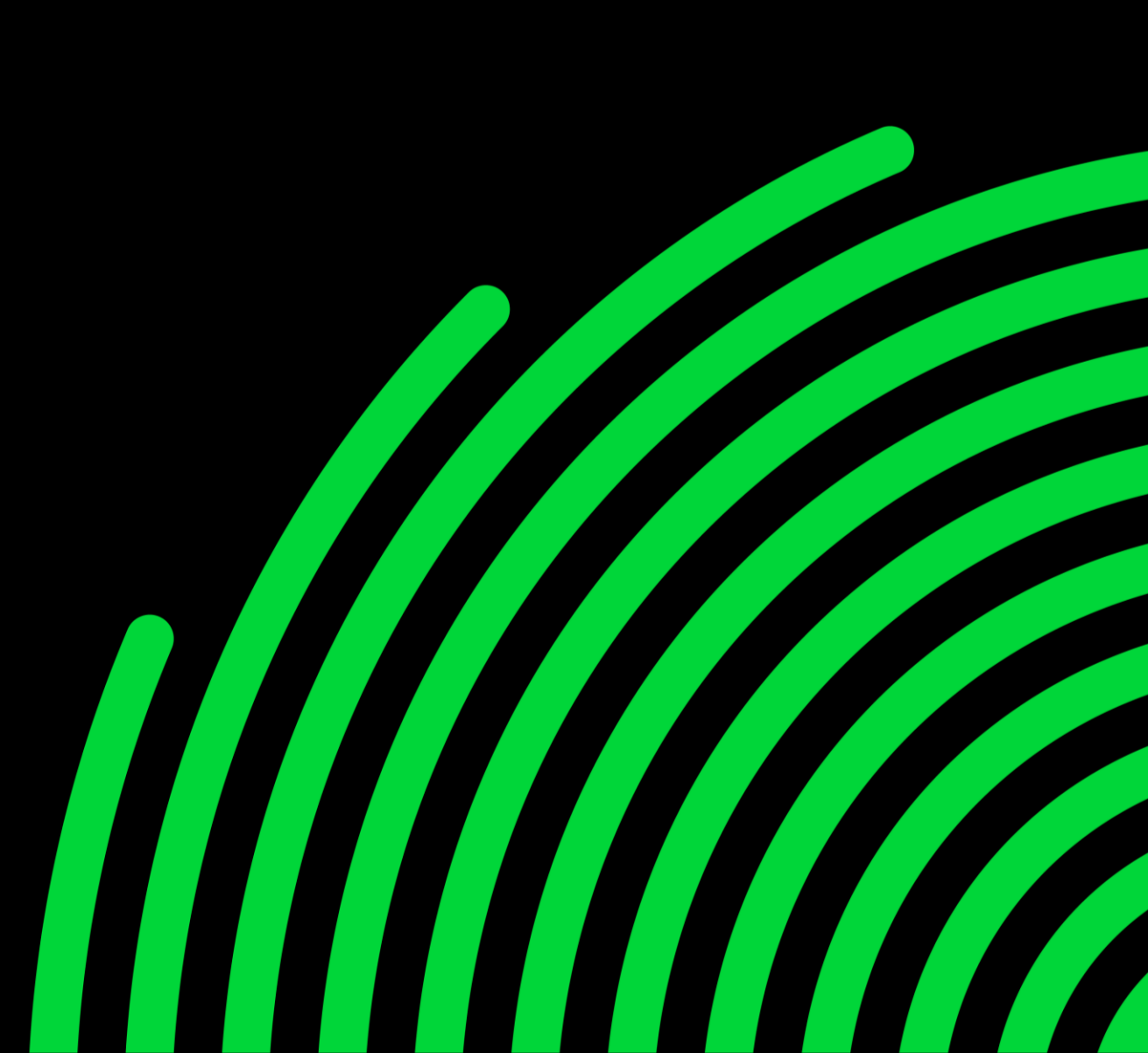

Connectez-vous à partir de l'adresse ci-dessous :

https://www.sage-partner-marketing-hub.com/portal/assets/fr/var/revendeurs

#### Revendeurs

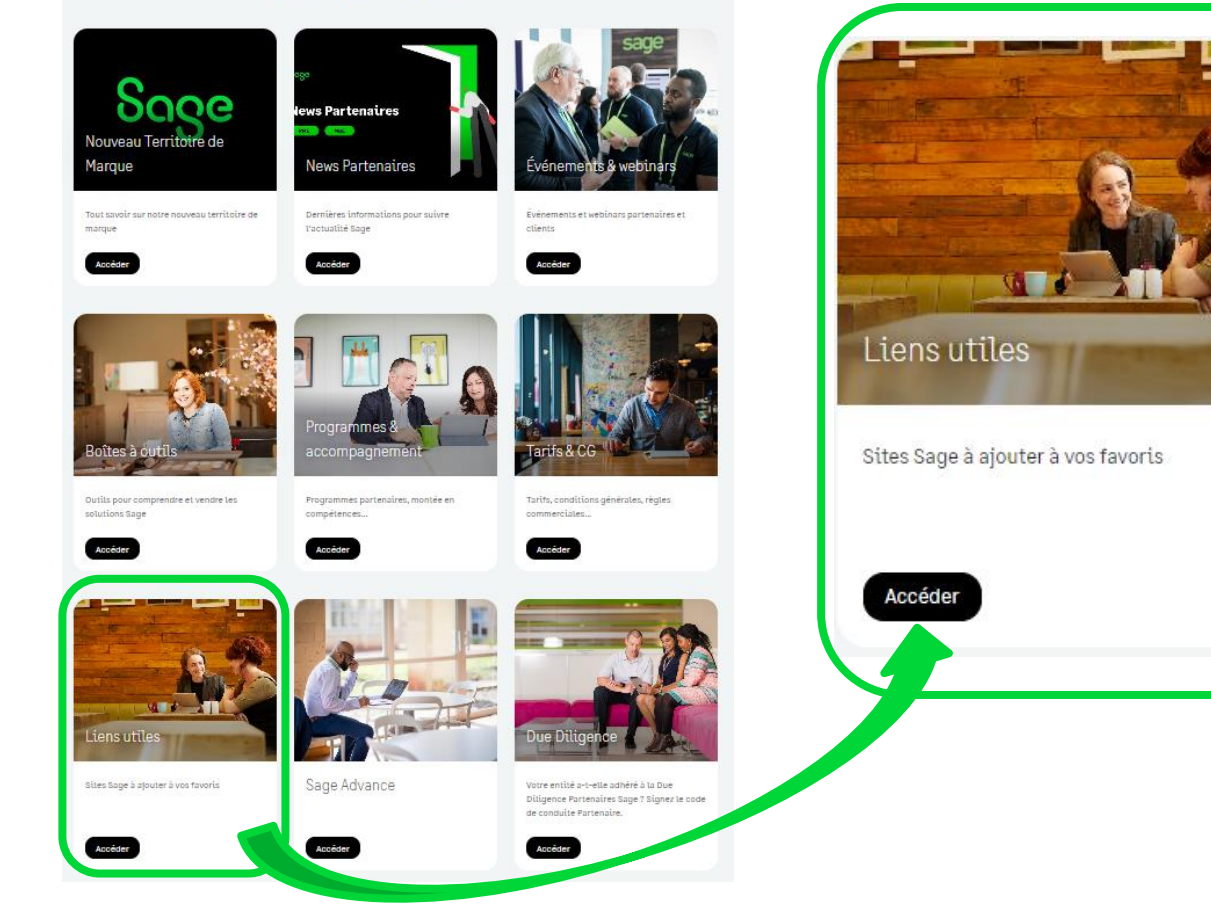

#### Sur la tuile **« Liens utiles »** Cliquez sur **« accéder »**

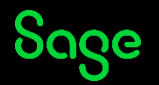

#### Liens utiles

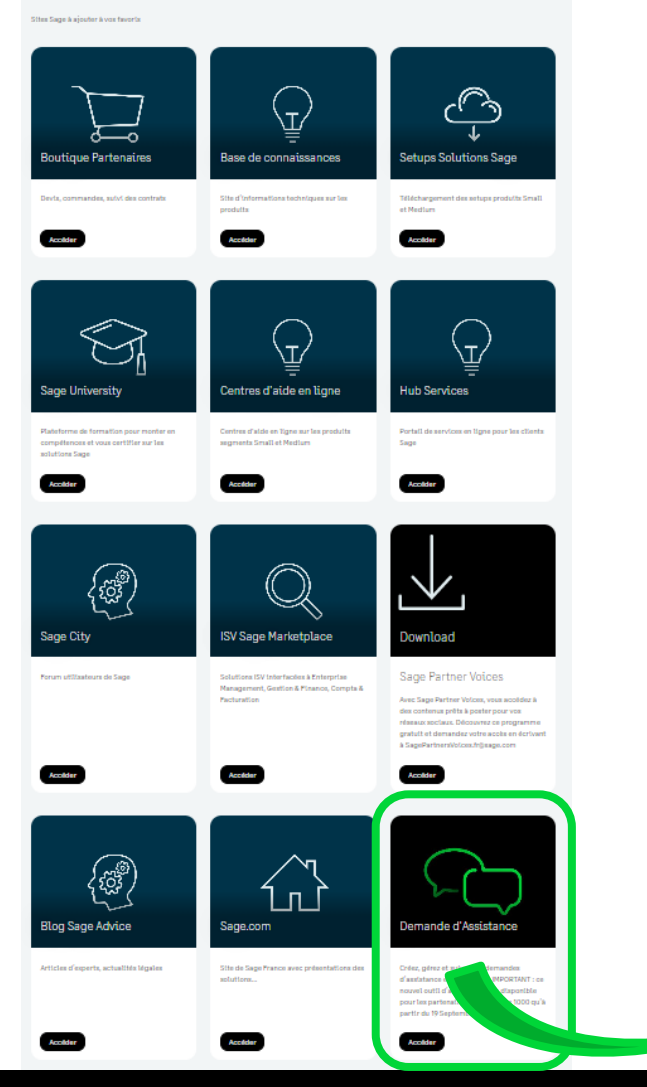

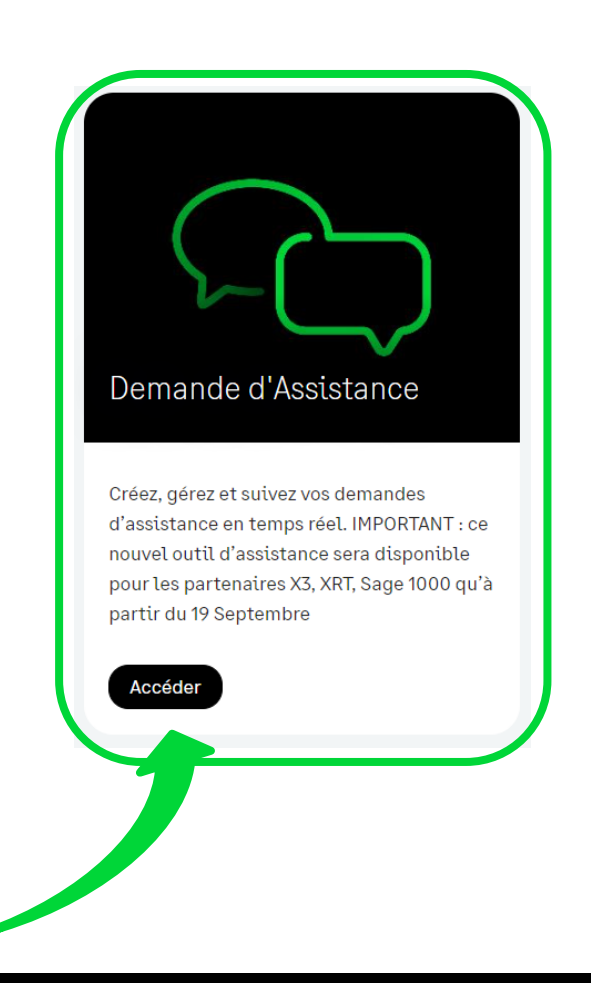

#### Sur la tuile **« Demande d'Assistance»** Cliquez sur **« accéder »**

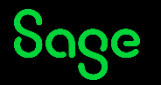

#### **Demande d'Assistance Sage**

#### Créer, gérer et suivre vos demandes d'Assistance

Posez vos questions, ajoutez des commentaires et des copies d'écran ou des fichiers dans un formulaire. Suivez ensuite le traitement de votre demande en temps réel.

Lors de la création de votre compte par nos soins, vous recevrez un e-mail pour finaliser votre inscription.

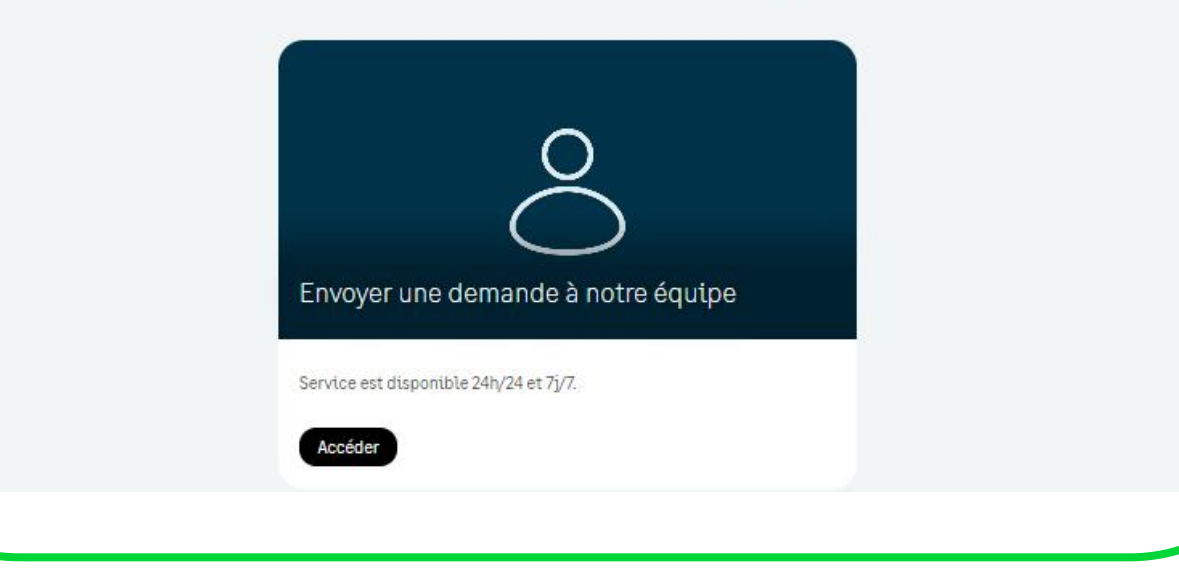

Connectez-vous à Zendesk Cliquez sur **« accéder »** 

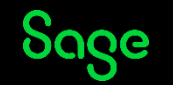

|              | <b>Avec le centre d'aide,</b><br>L'équipe Sage est là pour vous accompa | e gère mes demandes.            |
|--------------|-------------------------------------------------------------------------|---------------------------------|
| Notre équipe | Sage répond à vos questions                                             |                                 |
|              | Consulting - Sage Service Pro                                           | Partenaires                     |
|              | Si                                                                      | ivez toute l'actualité de Sage. |

Pour vos demandes d'assistance Cliquez sur **« Partenaires »** 

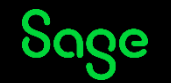

| Connexion à Sage                                                                        |               |  |  |  |  |
|-----------------------------------------------------------------------------------------|---------------|--|--|--|--|
| Vous n'êtes rattaché à aucun tiers.<br>Veuillez renseigner les informations suivantes : |               |  |  |  |  |
| Civilité *                                                                              | Prénom*       |  |  |  |  |
| O Homme                                                                                 | lenezner      |  |  |  |  |
| Nom*                                                                                    | Téléphone*    |  |  |  |  |
| philippe                                                                                | 0155263398    |  |  |  |  |
| E-mail*                                                                                 | Code tiers* 😶 |  |  |  |  |
| nhilinne lenezner@sage.com                                                              | 20458264      |  |  |  |  |

Si cette fenêtre « **Connexion à Sage** » apparait, cela signifie que votre compte utilisateur n'est pas présent dans notre CRM.

Complétez les champs du formulaire. Dans le champ « **Code tiers** » saisissez votre numéro de compte Sage.

Cliquez sur « **Se rattacher à un tiers** » pour accéder au formulaire.

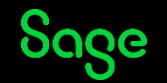

# Formulaire de saisie de votre demande

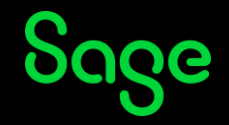

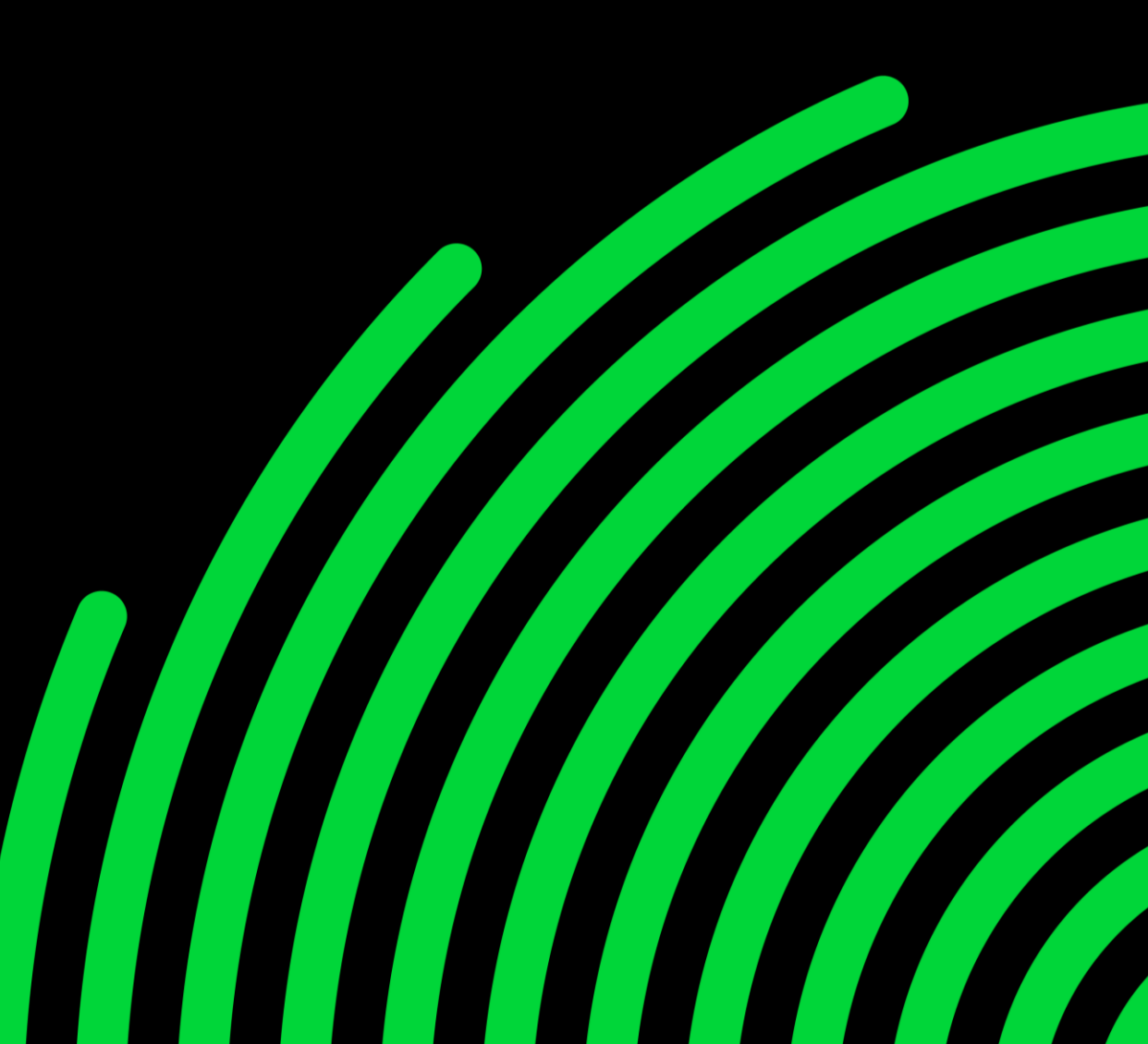

### Formulaire de saisie

#### Envoyer une demande

Merci de sélectionner le formulaire correspondant à votre produit ou au service en charge de votre demande

| Partenaires                 |   |
|-----------------------------|---|
| CC (valeur facultative)     |   |
| Ajouter des adresses e-mail |   |
| Choix de creation de ticket | _ |
| Pour un client              |   |

**1. Formulaire sélectionné :** Partenaires

2. Choix de création de ticket :

« Pour un client»
 Très important : une demande doit être saisie ou

 « Pour mon compte » Option utilisée plus rarement.

### Formulaire de saisie : Client indirect

| Choix de o                | creation de ticket               |           |    |                          |
|---------------------------|----------------------------------|-----------|----|--------------------------|
| Pour u                    | n client                         |           |    |                          |
| Paison socialo do vo      | straeliest                       |           |    |                          |
| ASS                       |                                  |           | 4  | Ob sisis s = 1 s vsi     |
| aisissez la raison socia  | ale et cliquez sur Rechercher    |           | ١. | Choisissez la rais       |
| ode tiers de votre        | client                           |           |    |                          |
|                           |                                  |           | 2. | Renseignez le <b>co</b>  |
| Saisissez le code tiers e | t cliquez sur Rechercher         |           |    | ~                        |
| Rechercher                | nitialiser                       |           | 3. | Cliquez sur « <b>Rec</b> |
| Code                      | Raison Sociale                   | Choix     |    |                          |
| 10000046                  | ASS FORMATION TECHNOL ENSEIGNEME | 0         |    |                          |
| 10084625                  | ASS PROF DE SOLIDARITE DU TOURIS | ۲         |    |                          |
| 10038565                  | ASSOC TUTELAIRE INADAPTES VAL D  | 0         | 4. | Sélectionnez le d        |
| 10074931                  | BIGNON LEBRAY ET ASSOCIES        | 0         |    |                          |
| 10096296                  | LA MUTUELLE D ASSURANCE DES PHAR | 0         |    |                          |
| Affichage 1 to            | 5 of 5 Tiers Précédent           | 1 Suivant |    |                          |
|                           |                                  |           |    |                          |
|                           |                                  |           |    |                          |
| Code client               |                                  |           |    |                          |

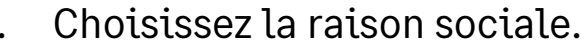

- iers du client chez Sage.
- cher».
- t.

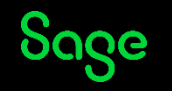

### Formulaire de saisie : Routage

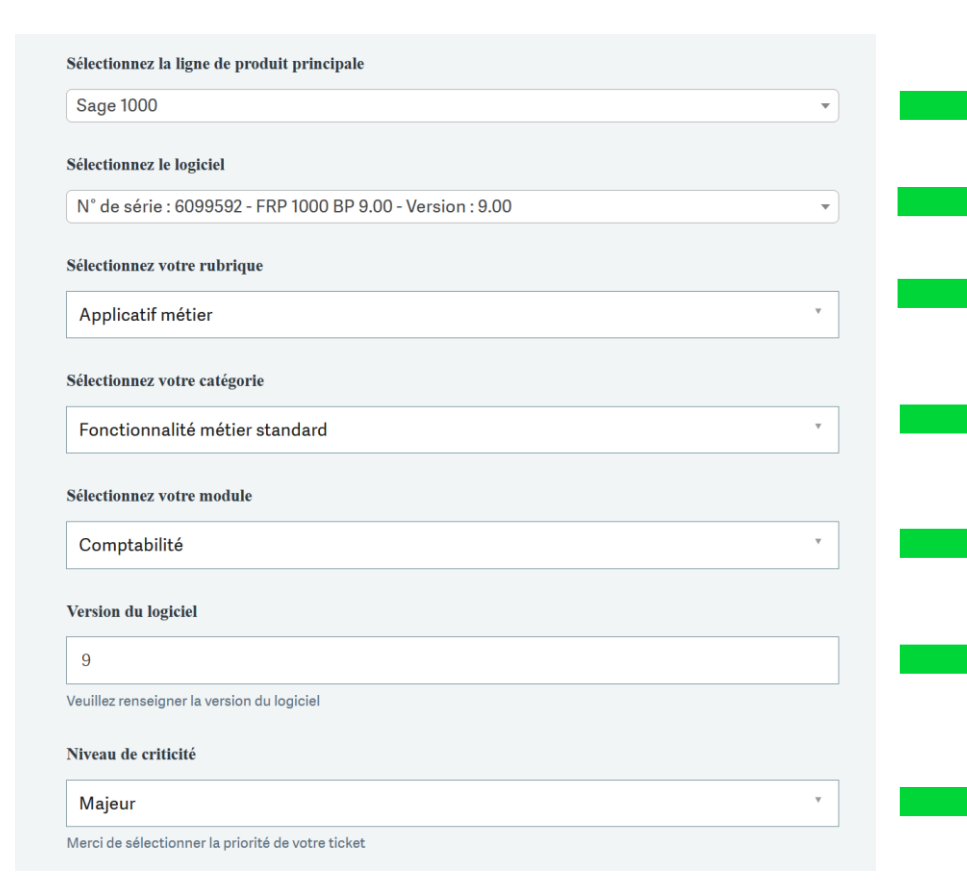

- Saisissez la ligne produit principale (contrats réglés).
- 2. Sélectionnez le logiciel.
- 3. Choisissez : Application Métier ou Accès Machine ou Arrêt exploitation ou Exploitation machine ou les installations ou Exploitation SaaS.
- 4. Sélectionnez : Fonctionnalité métier standard ou TMA ou Adaptions spécifiques.
- 5. Choisissez le Module concerné du produit.
- 6. Saisissez la version du logiciel.
- 7. Indiquez la Criticité : Mineur, Majeur, Bloquant.

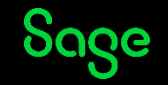

### Formulaire de saisie : Description demande

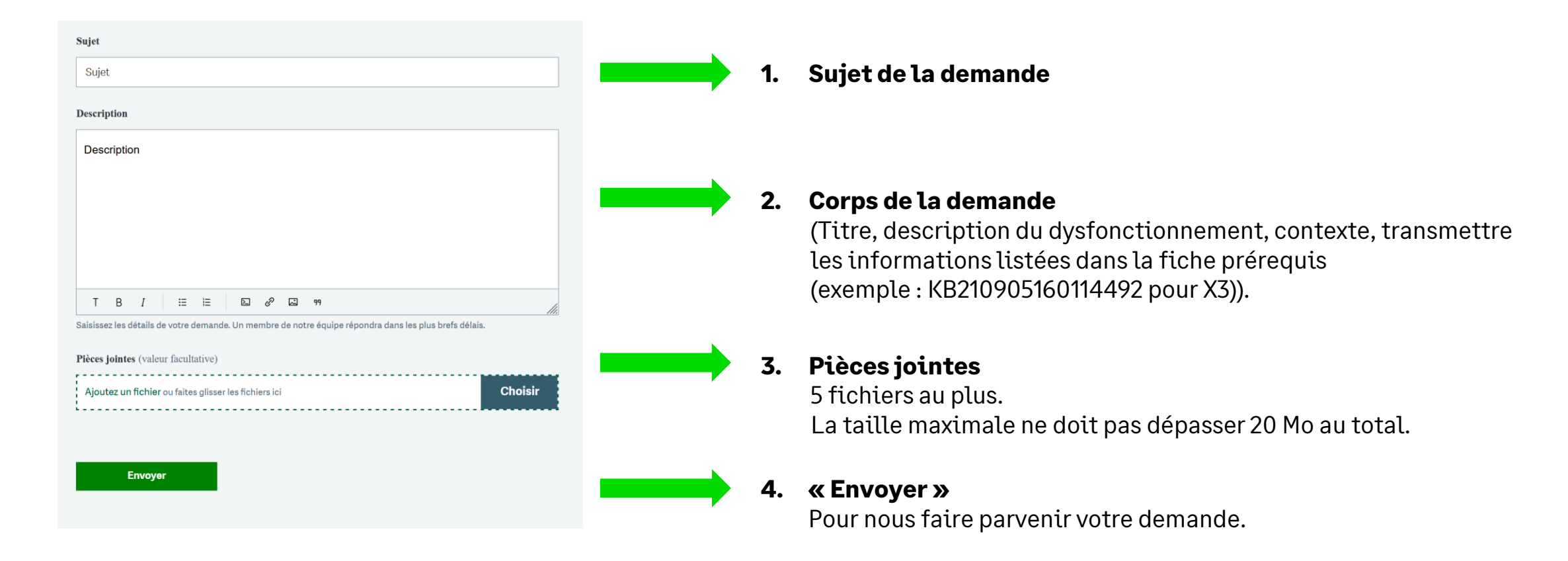

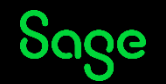

# Mails d'information

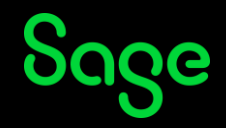

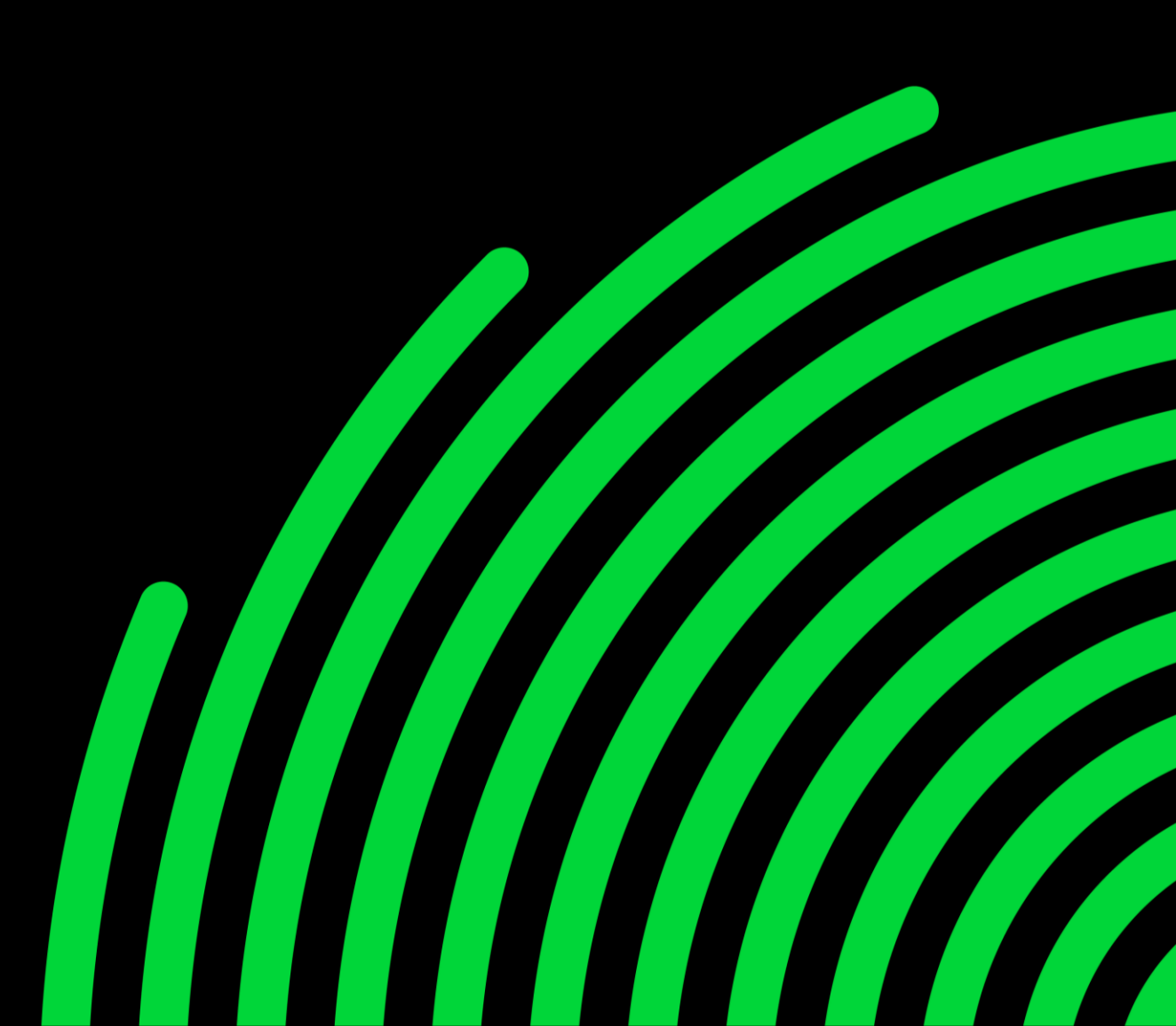

### **Mails d'information**

Vous recevrez par email :

- Accusé de réception de votre demande.
- Résolution de votre demande.

Lorsqu'une réponse est apportée par un conseiller, vous recevez un mail « **Résolution** » de votre demande.

Le mail contient le n° de dossier. Cliquez sur le numéro pour accéder à la réponse.

#### Bonjour

Votre demande Test macro avec signature agent <u>#5675</u> a bien été réceptionnée, nous y répondrons dans les plus brefs délais. Vous serez notifié par email lorsque vous recevrez une réponse.

Pour suivre l'avancée de votre demande, cliquez sur le numéro de ticket: <u>#5675</u>. Vous pouvez à tout moment compléter votre demande en répondant à cet e-mail.

Service Assistance Sage.

#### Bonjour

Votre demande Test macro avec signature agent <u>#5675</u> a été résolue suite aux différents échanges avec nos équipes ou à l'absence de conversation depuis 7 jours. Si vous jugez que la demande n'a pas été résolue, ajoutez un nouveau commentaire à votre demande <u>#5675</u>. Sans action de votre part, votre demande sera clôturée dans 4 jours et ne pourra plus être modifiée.

Service Assistance Sage.

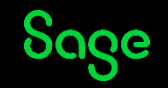

# Statuts des demandes

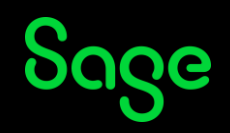

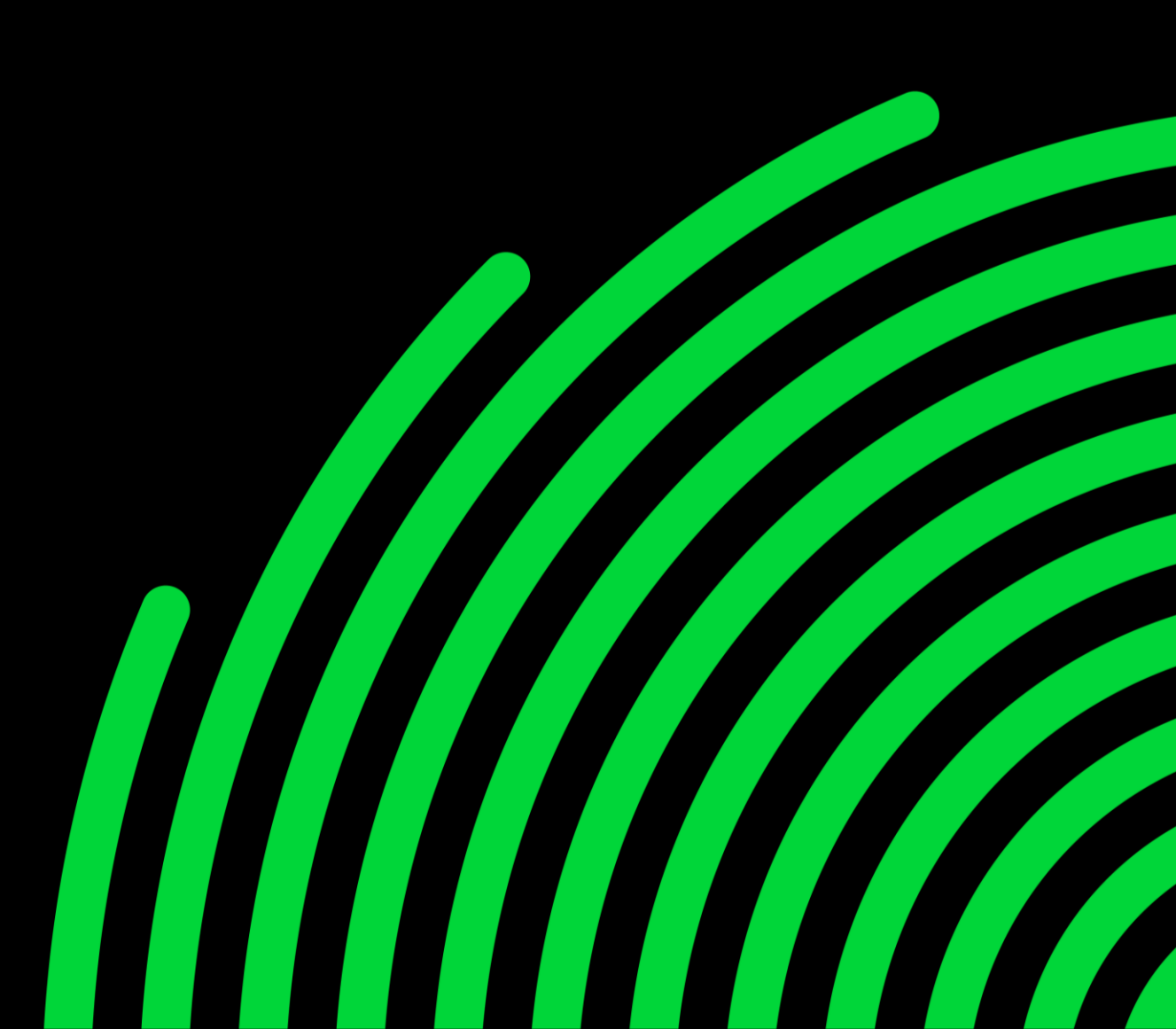

#### **Statuts des demandes**

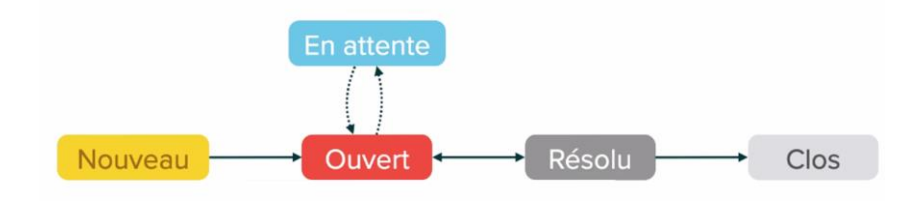

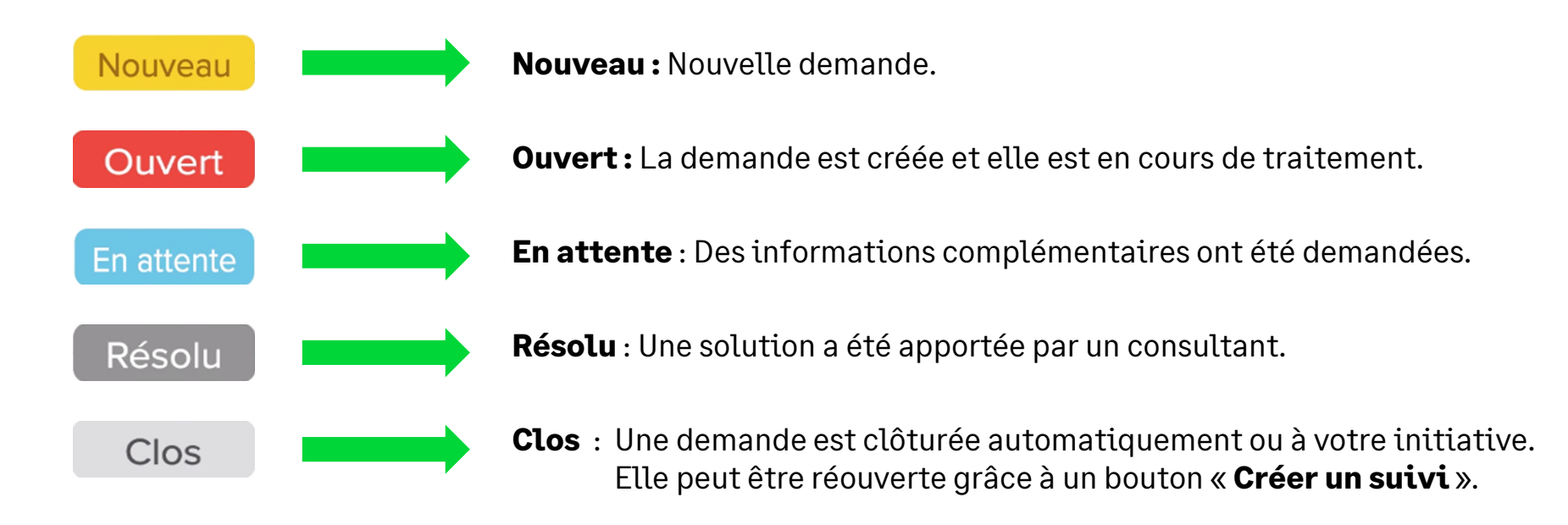

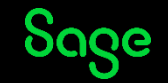

# Suivi des demandes

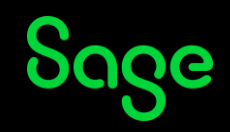

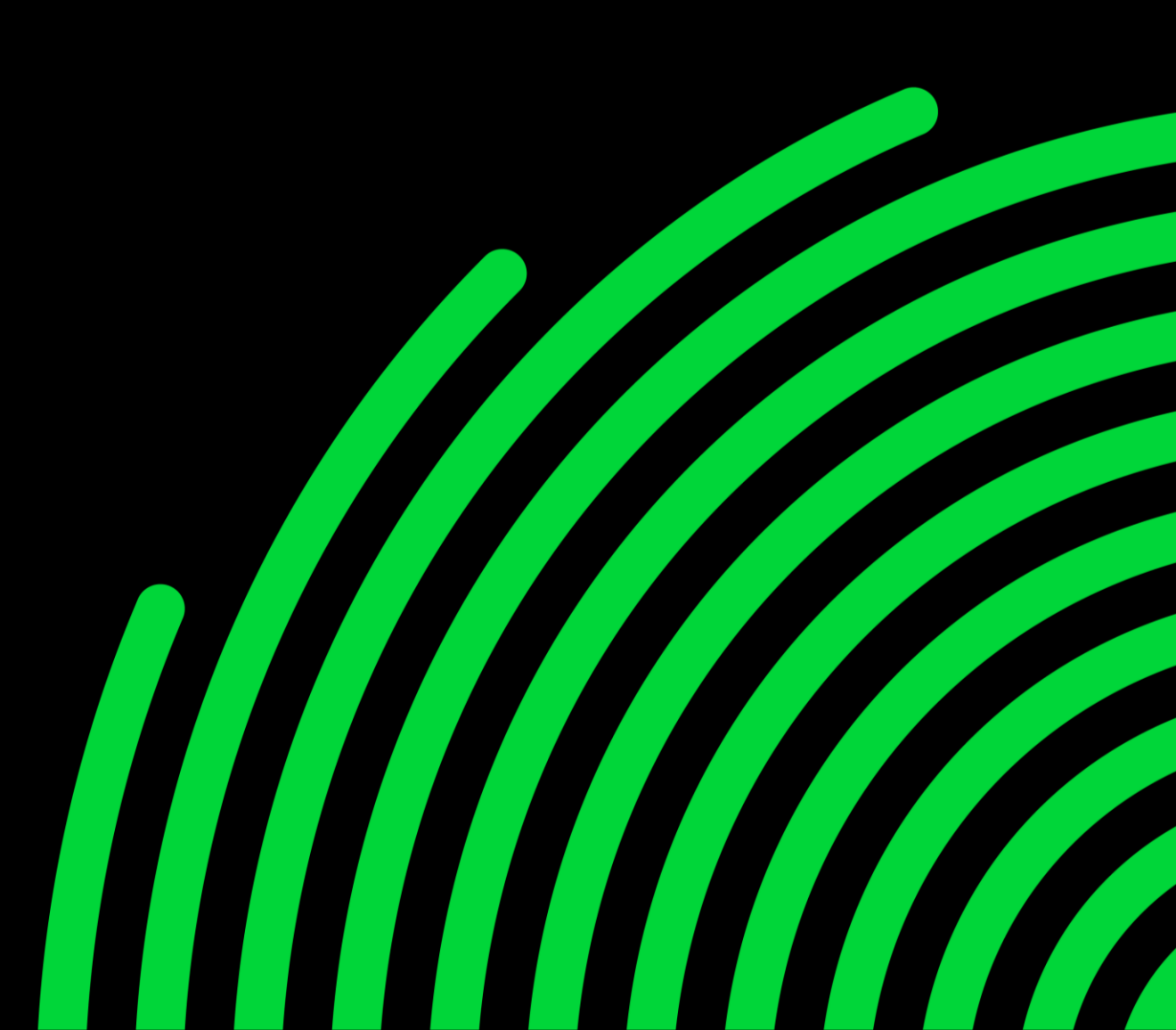

### Suivi de mes demandes

| Mes demandes                              |      |                    |                        |        |
|-------------------------------------------|------|--------------------|------------------------|--------|
| Mes demandes Demandes que je reçois en CC |      |                    |                        |        |
| Q Rechercher dans demandes                | s    | tatut :<br>Tous    |                        | •      |
| Sujet                                     | ID   | Création           | Dernière<br>activité ▼ | Statut |
| mutuelle                                  | #553 | il y a 2<br>heures | il y a 2<br>heures     | Résolu |

- L'historique de vos demandes permet de connaitre son état d'avancement dans « Suivre mes demandes ».
- Double-cliquez sur le ticket pour accéder au contenu.
- Le ticket contient :
  - La description complète.
  - Le statut du ticket.
  - La réponse du conseiller Sage.
- Vous pouvez ajouter un commentaire et qualifier votre demande en choisissant le statut « **Résolu** » pour la clôturer, ou bien renvoyer une communication.

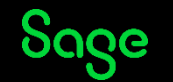

# Suivi des demandes de mon organisation

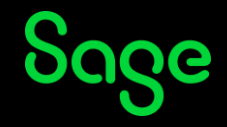

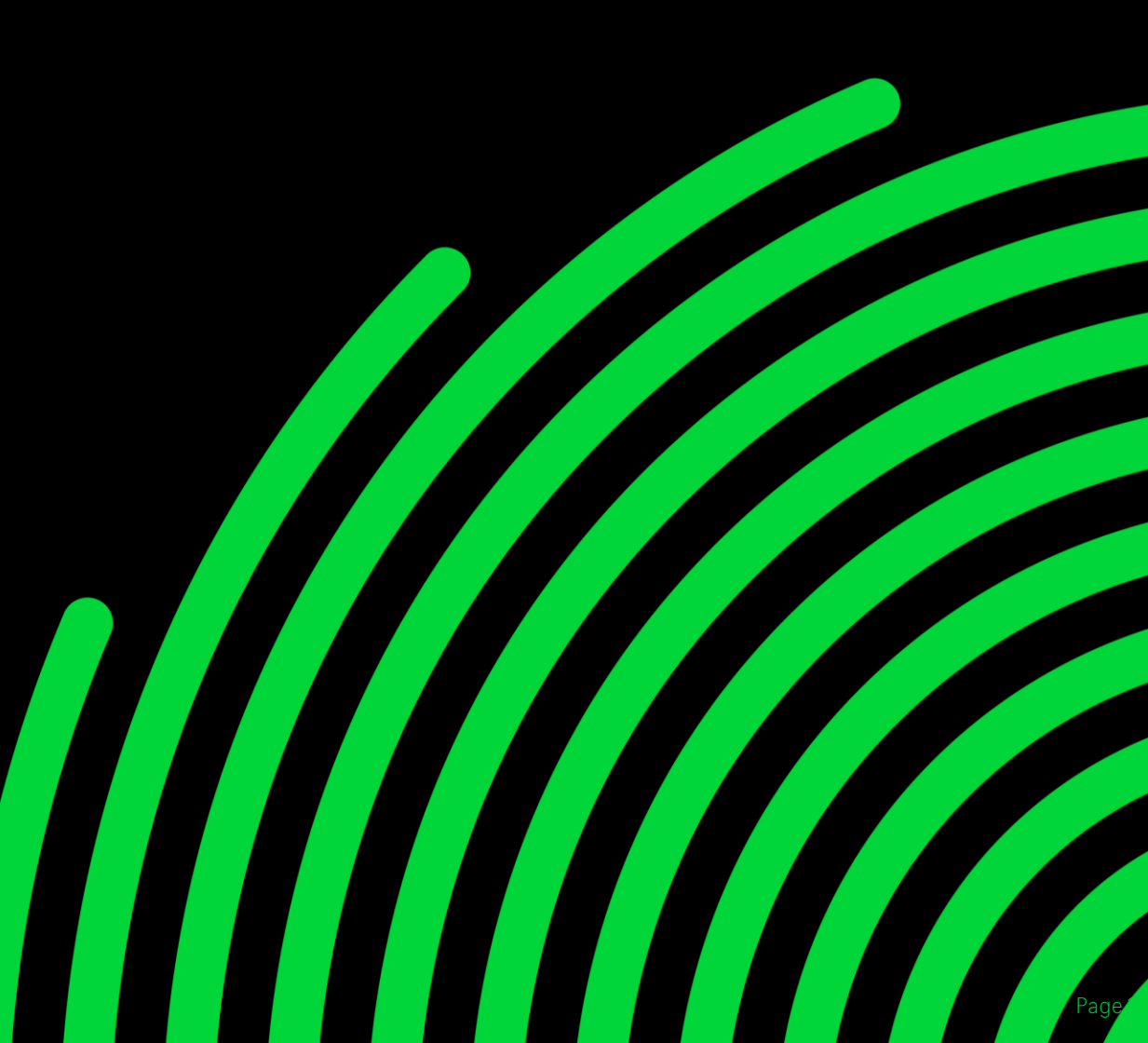

### Suivi des demandes de mon organisation

| Mes demandes Demandes que je reçois en CC   | emandes de l'organisation                             |                     |                     |        |
|---------------------------------------------|-------------------------------------------------------|---------------------|---------------------|--------|
| Q Rechercher dans demandes                  |                                                       |                     | Statut :<br>Tous    | •      |
| Sujet                                       | ID                                                    | Création            | Dernière activité 🔻 | Statut |
| Créer un paiement à 30 jours                | #299                                                  | il y a 1 minute     | il y a 1 minute     | Ouvert |
| Mes demandes Demandes que je reçois en CC I | Permandes de l'organisation<br>Organisatio<br>A2P IND | n:<br>DUSTRIE v Sat | Statut :<br>Tous    |        |
| Sujet                                       | ID                                                    | Demandeur           | Dernière activité ▼ | Statut |
| Créer un paiement à 30 jours                | #299                                                  | ATTIA               | il y a 5 minutes    | Ouvert |
|                                             |                                                       |                     |                     |        |

- Vous pouvez consulter les demandes créées par vous-mêmes ou par votre société.
- L'activation de cette fonctionnalité sera réalisée par un consultant. Pour cela, entrez l'adresse mail des bénéficiaires.
- Cliquez sur « **Mes demandes** » pour accéder à l'historique de vos demandes.
- Cliquez sur « Demandes » de l'organisation pour accéder à l'ensemble des demandes de votre société.

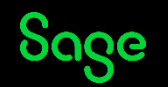

### Mémo Assistance

Sage

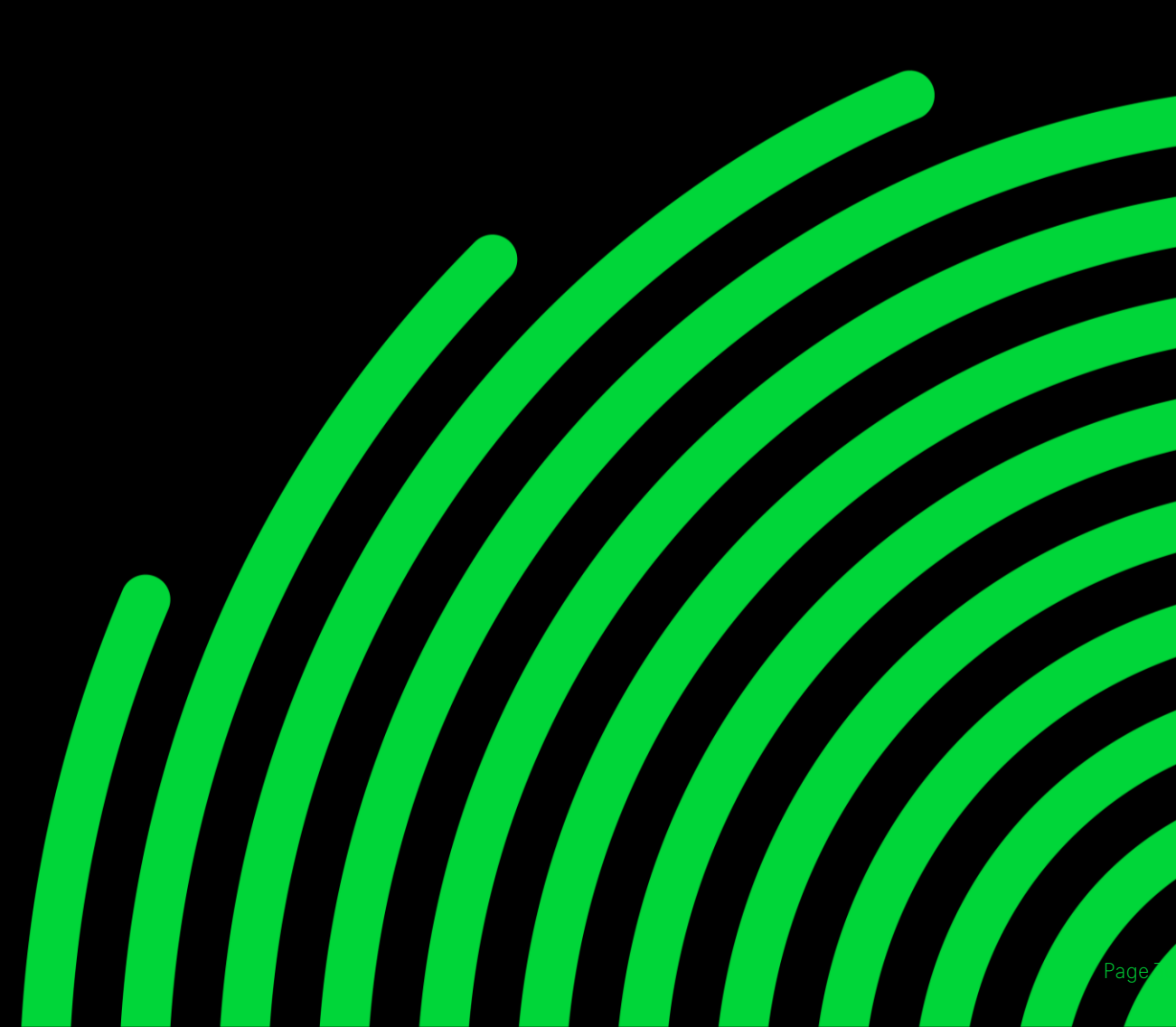

### La demande d'assistance

#### La marche à suivre pour gagner du temps!

Avant de saisir une demande / un ticket 1.

5 préreguis indispensables

| I | <b>Vérifiez si l'information</b> existe déjà                                       | $\rightarrow$          | <u>Sage City</u><br><u>Base de Connaissances</u><br><u>Read me</u> |
|---|------------------------------------------------------------------------------------|------------------------|--------------------------------------------------------------------|
|   | Vérifiez que les conditions de prise<br>en charge de la demande soient<br>remplies |                        | Life Cycle Policy                                                  |
|   | Vérifiez si vous êtes certifié(e)<br>dans la dernière version du logiciel          | $   \rightarrow $      | Sage University                                                    |
|   | <b>Notez les informations</b><br>nécessaires à la saisie d'une demande             | $\rightarrow$          | Fiche pratique                                                     |
|   | Reproduisez l'incident sur une plate<br>Sur la dernière version du logiciel en de  | <b>-form</b><br>rnière | <b>e de tests</b><br>liste de patchs                               |

#### 2. Saisir une demande / un ticket

#### Zendesk

Suivez l'avancement de vos demandes en temps réel

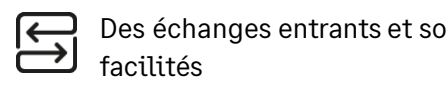

| rtants | $\bigotimes$ |
|--------|--------------|
|--------|--------------|

L'ajout jusqu'à 5 pièces jointes à chaque mise à jour

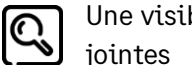

Une visibilité sur toutes les pièces

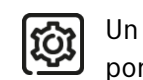

Un couplage Base de Connaissances / portail déclaratif Zendesk

Accédez au portail

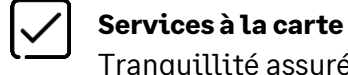

Tranquillité assurée

Pas le temps? On s'en charge!

Découvrez

Un incident = une demande | Une demande est clôturée 10 jours après réception d'une réponse. Une demande peut être recréée si besoin | Le contrat de votre client doit être payé pour pouvoir accéder à l'assistance | Pour un rendez-vous téléphonique, la saisie s'effectue via Zendesk.

Nos équipes Support vous accompagnent Du lundi au jeudi de 9h à 18h Le vendredi de 9h à 17h

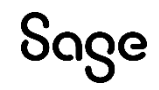

ou une release récente.

# Merci

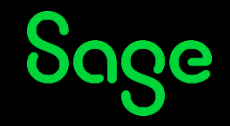

© 2022 The Sage Group plc or its licensors, All rights reserved. Sage, Sage logos, and Sage product and service names mentioned herein are the trademarks of Sage Global Services Limited or its licensors. All other trademarks are the property of their respective owners.